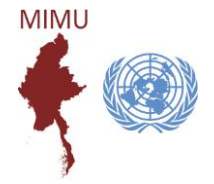

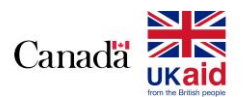

MIMU's simple guide to colour-code your Outlook inbox helps to efficiently manage arriving mails - it takes a minute to set it up, works immediately and can be undone by reversing the steps. Try adding different colours for (1) mails sent to you alone, and (2) mails sent to you and others, leaving those in which you are cc'd the original black.

## Using color to identify mail messages at Outlook 2016

1. Go to the View Tab

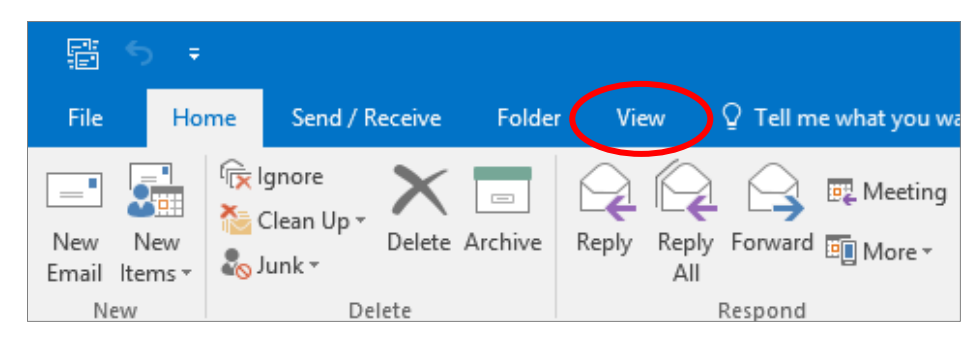

2. Click the View Settings

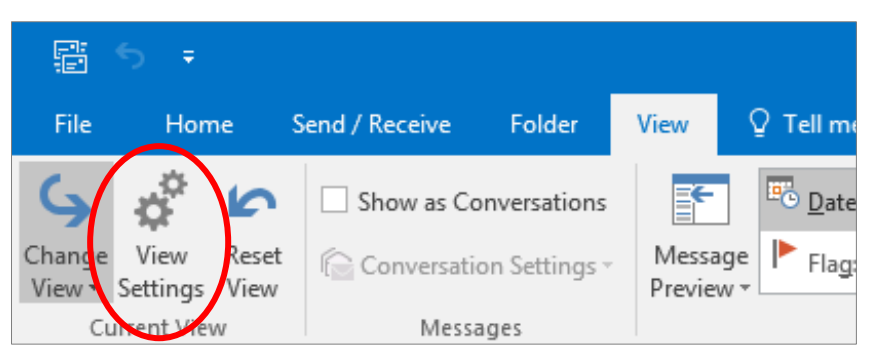

3. Click the Conditional Formatting

| Advanced View Settings: Com     | npact ×                                                |
|---------------------------------|--------------------------------------------------------|
| Description                     |                                                        |
| <u>C</u> olumns                 | Importance, Reminder, Icon, Attachment, From, Subject, |
| <u>G</u> roup By                | None                                                   |
| <u>S</u> ort                    | Received (descending)                                  |
| <u>F</u> ilter                  | Off                                                    |
| Other Settings                  | Fonts and other Table View settings                    |
| Condition <u>a</u> l Formatting | User defined fonts on each message                     |
| For <u>m</u> at Columns         | Specify the display formats for each field             |
| Reset Current View              | OK Cancel                                              |

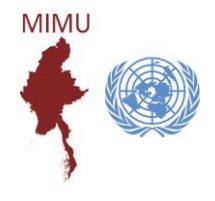

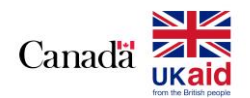

#### 4. Click Add

| Conditional Formatting                                                               |                                                            | ×                  |
|--------------------------------------------------------------------------------------|------------------------------------------------------------|--------------------|
| <u>R</u> ules for this view                                                          | N:                                                         |                    |
| Unread mess                                                                          | ages 🗸                                                     | Add                |
| Submitted bu                                                                         | Unread group headers Submitted but not sent Expired e-mail |                    |
| Overdue e-mail     Messages in other folders     Site Mailbox document pending uploa |                                                            | Move <u>U</u> p    |
| To me and other people                                                               |                                                            | Move Do <u>w</u> n |
| Properties of se                                                                     | lected rule                                                |                    |
| <u>N</u> ame;                                                                        | Unread messages                                            |                    |
| <u>F</u> ont                                                                         | 11 pt. Segoe UI                                            |                    |
| <u>C</u> ondition                                                                    |                                                            |                    |
|                                                                                      | ОК                                                         | Cancel             |

### 5. Name Your View

| Conditional Formatting                                                                                                    | × Conditional Formatting ×                                                                                                    |
|----------------------------------------------------------------------------------------------------|----------------------------------------------------------------------------------------------------|
| Rules for this view:         Unread group headers         Submitted but not sent         Expired e-mail         Overdue e-mail         Messages in other folders         Site Mailbox document pending uploa         To me and other people         Untitled         Properties of selected rule         Name:         Untitled         Eont         11 pt. Segge OI         Condition | Rules for this view:         Unread group headers         Submitted but not sent         Expired e-mail         Overdue e-mail         Messages in other folders         Site Mailbox document pending uploa         To me and other people         To me and other people         Move Up         Move Down         Properties of selected rule         Name:       To me and other people         Mame:       To me and other people         Outintion       11 pt. seggee Oi |
| OK Can                                                                                                    | el OK Cancel                                                                                                    |

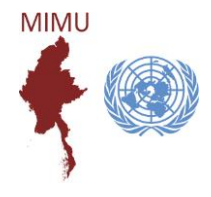

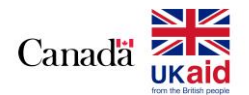

6. Click on Font

| Conditional Formatting            |                                    |   | ×                  |
|-----------------------------------|------------------------------------|---|--------------------|
| <u>R</u> ules for this view       | :                                  |   |                    |
| Unread group                      | headers                            | ^ | <u>A</u> dd        |
| Expired e-mail                    | not sent                           |   | <u>D</u> elete     |
| Overdue e-mai Messages in of      | il<br>ther folders                 |   |                    |
| Site Mailbox d                    | ocument pending uploa<br>er people |   | Move <u>U</u> p    |
| To me and other people V Move Dog |                                    |   | Move Do <u>w</u> n |
| Properties of sel                 | ected rule                         |   |                    |
| <u>N</u> ame:                     | To me and other peopl              | e |                    |
| <u>F</u> ont                      | 11 pt. Segoe UI                    |   |                    |
| Condition                         |                                    |   |                    |
|                                   |                                    |   |                    |
|                                   | OK                                 |   | Cancel             |

7. Make Formatting (Pick a color, style and size you want) and then click OK

| Font                                                                        |                                 | ×                                 |
|-----------------------------------------------------------------------------|---------------------------------|-----------------------------------|
| <u>F</u> ont:<br>Segoe UI                                                   | Font st <u>y</u> le:<br>Regular | Size:                             |
| Segoe UI<br>Segoe UI Emoji<br>Segoe UI Symbol<br>Segoe WP<br>SHOWCARD GOTHI | Regular       ^         Italic  | Smaller<br>Nomal<br>Big<br>Bigger |
| Effects       Strikeout       Underline                                     | Sample<br>AaBbYyZz              | r<br>r                            |
| Color:<br>Black<br>Black<br>Maroon<br>Green                                 | Sc <u>r</u> ipt:<br>Westem      | ~                                 |

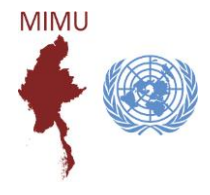

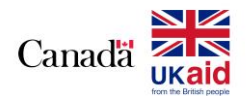

8. Click on Condition

| Conditional Formatting X    |                       |    |                    |
|-----------------------------|-----------------------|----|--------------------|
| <u>R</u> ules for this view | :                     |    |                    |
| Unread group                | headers               | ^  | <u>A</u> dd        |
| Expired e-mail              | not sent              |    | Delete             |
| Overdue e-mai               | l<br>ther folders     |    |                    |
| Site Mailbox d              | ocument pending uploa |    | Move <u>U</u> p    |
| To me and other people      |                       |    | Move Do <u>w</u> n |
| Properties of sel           | ected rule            |    |                    |
| <u>N</u> ame:               | To me and other peop  | le |                    |
| <u>F</u> ont                | 14 pt. Segoe UI       |    |                    |
| <u>C</u> ondition           |                       |    |                    |
|                             | ОК                    |    | Cancel             |

### Filtering Emails by Where I am:

- 1. Click checkbox "where I am"
- 2. Click the drop-down arrow and choose one situation you want
- 3. Click OK

| Filter              |              | ×                                |
|---------------------|--------------|----------------------------------|
| Messages            | More Choice  | es Advanced                      |
| Sear <u>c</u> h for | the word(s): | ~                                |
|                     | <u>I</u> n:  | subject field only               |
| F <u>r</u> o        | )m           |                                  |
| Sent                | t T <u>o</u> |                                  |
| Where W             | l am:        | the only person on the To line   |
|                     | Tim          | on the CC line with other people |
|                     |              | OK Cancel Clear <u>A</u> ll      |

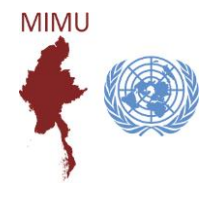

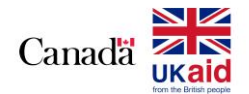

4. Click OK

| Conditional Formatting                                     |                       |   | ×                  |
|------------------------------------------------------------|-----------------------|---|--------------------|
| <u>R</u> ules for this view                                | r:                    |   |                    |
| Unread group headers                                       |                       | ^ | Add                |
| Expired e-mail                                             | a                     |   | <u>D</u> elete     |
| Messages in o                                              | ther folders          |   |                    |
| Site Mailbox document pending uploa To me and other people |                       |   | Move <u>U</u> p    |
| To me and other people                                     |                       |   | Move Do <u>w</u> n |
| Properties of selected rule                                |                       |   |                    |
| <u>N</u> ame:                                              | To me and other peopl | e |                    |
| Eont 14 pt. Segoe UI                                       |                       |   |                    |
| Condition                                                  |                       |   |                    |
|                                                            | ОК                    |   | Cancel             |

#### 5. Click OK

| Advanced View Settings: Com     | npact ×                                                |
|---------------------------------|--------------------------------------------------------|
| Description                     |                                                        |
| <u>C</u> olumns                 | Importance, Reminder, Icon, Attachment, From, Subject, |
| <u>G</u> roup By                | None                                                   |
| <u>S</u> ort                    | Received (descending)                                  |
| <u>F</u> ilter                  | Off                                                    |
| Other Settings                  | Fonts and other Table View settings                    |
| Condition <u>a</u> l Formatting | User defined fonts on each message                     |
| For <u>m</u> at Columns         | Specify the display formats for each field             |
| Reset Current View              | OK Cancel                                              |

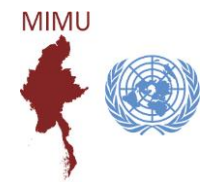

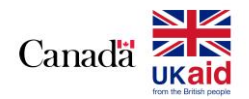

## Filtering Emails by Senders

- 1. Click on From
- 2. Type the email you want to filter

| Messages More Choice    | Advanced                              |
|-------------------------|---------------------------------------|
| Search for the word(s): | ~                                     |
| <u>l</u> n:             | subject field only 🗸                  |
| F <u>r</u> om           | info.mimu@undp.org                    |
| Sent T <u>o</u>         |                                       |
| <u>W</u> here I am:     | the only person on the To line $\sim$ |
| Ti <u>m</u> e:          | none 🗸 Anytime 🗸                      |
|                         |                                       |
|                         |                                       |

#### **Remark:**

Sometimes, if it doesn't work correctly, it may be because that email we put in the contact address as follows.

Name: Info MIMU

Email: info.mimu@undp.org

In that case, we should use "Info MIMU" instead of info.mimu@undp.org

| Filter                  | ×                                  |
|-------------------------|------------------------------------|
| Messages More Choice    | es Advanced                        |
| Search for the word(s): | ~                                  |
| <u>l</u> n:             | subject field only                 |
| F <u>r</u> om           |                                    |
| Sent T <u>o</u>         |                                    |
| <u>W</u> here I am:     | the only person on the To line 🗸 🗸 |
| Ti <u>m</u> e:          | none 🗸 Anytime 🗸                   |
|                         |                                    |
|                         |                                    |
|                         | OK Cancel Clear <u>A</u> ll        |